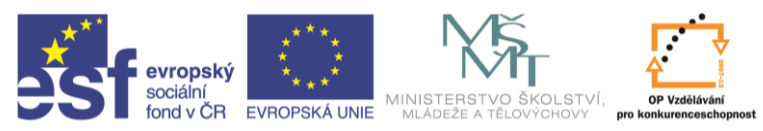

INVESTICE DO ROZVOJE VZDĚLÁVÁNÍ

| Název a adresa školy:                  | Střední škola průmyslová a umělecká, Opava, příspěvková   |
|----------------------------------------|-----------------------------------------------------------|
|                                        | organizace, Praskova 399/8, Opava, 746 01                 |
| Název operačního programu:             | OP Vzdělávání pro konkurenceschopnost, oblast podpory 1.5 |
| Registrační číslo projektu:            | CZ.1.07/1.5.00/34.0129                                    |
| Název projektu:                        | SŠPU Opava – učebna IT                                    |
| Typ šablony klíčové aktivity:          | III/2 Inovace a zkvalitnění výuky prostřednictvím ICT (20 |
|                                        | vzdělávacích materiálů)                                   |
| Název sady vzdělávacích materiálů:     | ICT IIIb                                                  |
| Popis sady vzdělávacích materiálů:     | Autodesk Inventor 2012, 3. ročník                         |
| Sada číslo:                            | A-01                                                      |
| Pořadové číslo vzdělávacího materiálu: | 05                                                        |
| Označení vzdělávacího materiálu:       | VY_32_INOVACE_A-01-05                                     |
| (pro záznam v třídní knize)            |                                                           |
| Název vzdělávacího materiálu:          | Jednoduché modelování – rotovat, díra,                    |
|                                        | skořepina, žebro                                          |
| Zhotoveno ve školním roce:             | 2011/2012                                                 |
| Jméno zhotovitele:                     | Ing. Karel Procházka                                      |

### Jednoduché modelování

#### Rotovat

Vytvoříme model hřídele. Nejprve vytvoříme náčrt, vlastně jakýsi poloviční řez.

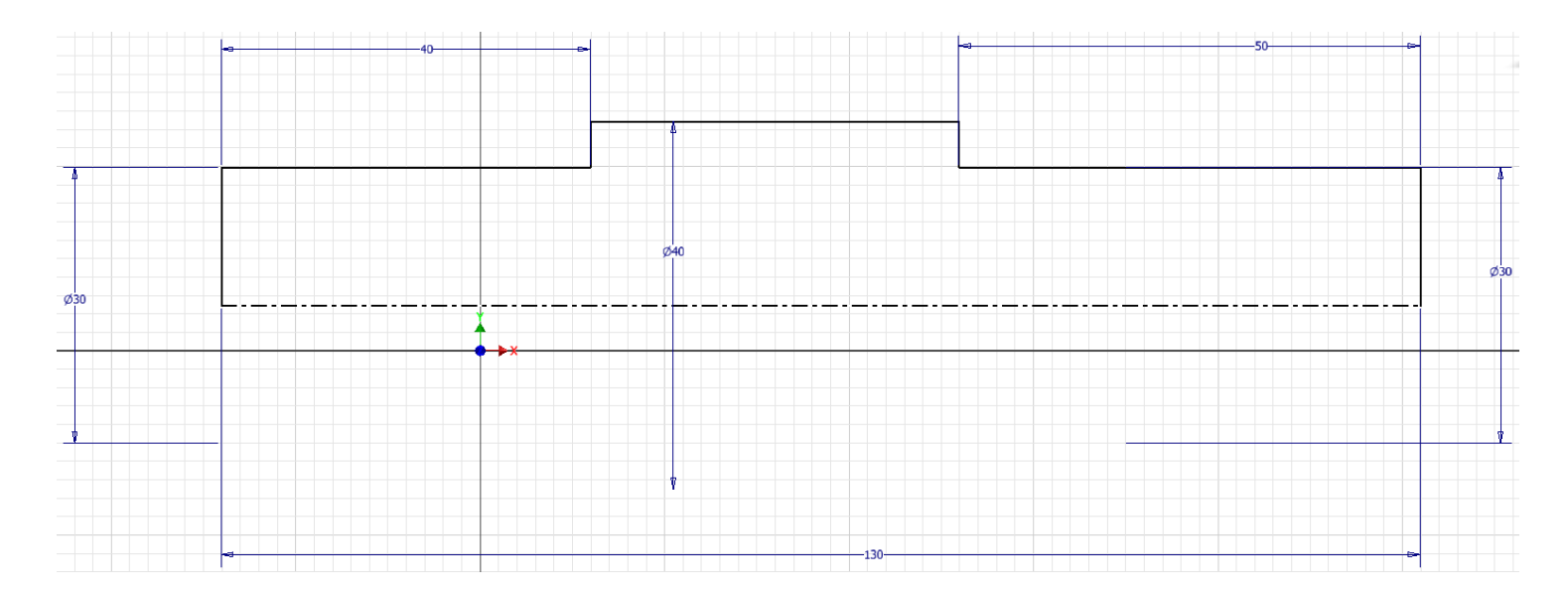

Pokud ikonou osa vpravo nahoře změníme vodorovnou čáru na osu, budou se nám automaticky tvořit kóty průměru, i když ukazujeme na poloměr. V příkaze rotovat se nám osa použije jako osa rotace.

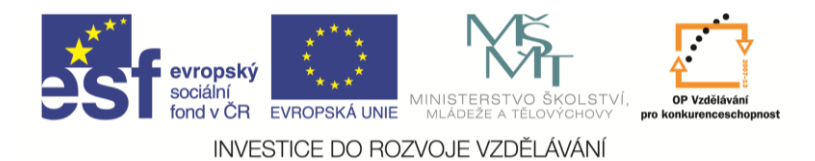

Dostaneme model:

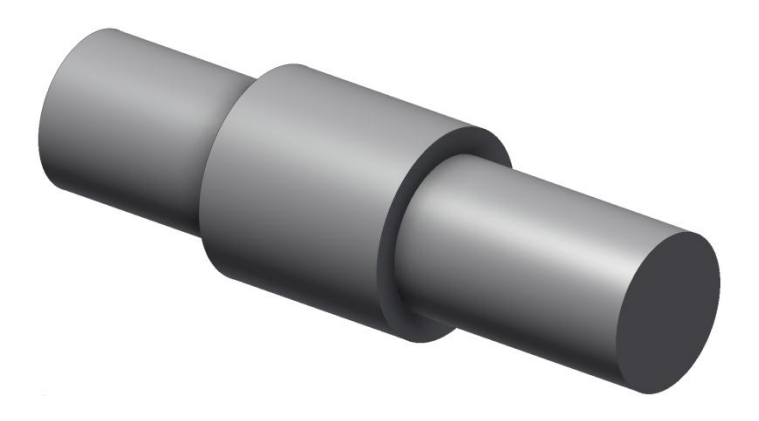

Dále můžeme srazit krajní hrany 2 × 45° a zaoblit vnitřní hrany R2 mm.

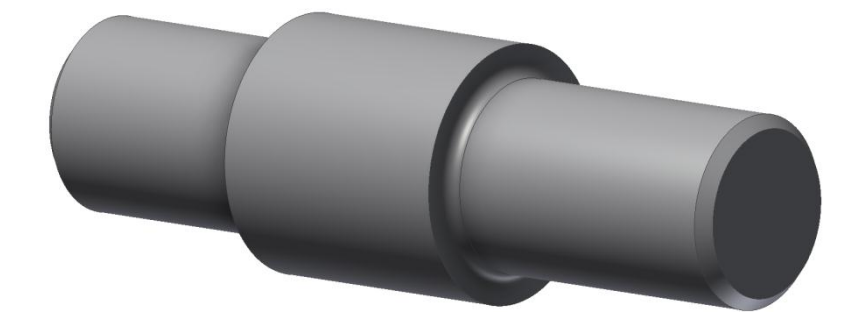

Na jednom konci hřídele příkazem závit vytvoříme závit M30×1 délky 30 mm (Ukazujeme na ten konec hřídele, odkud chceme "řezat" závit). Závit se nám pouze znázornil bitmapou, nevytvářejí se profily závitu v 3D.

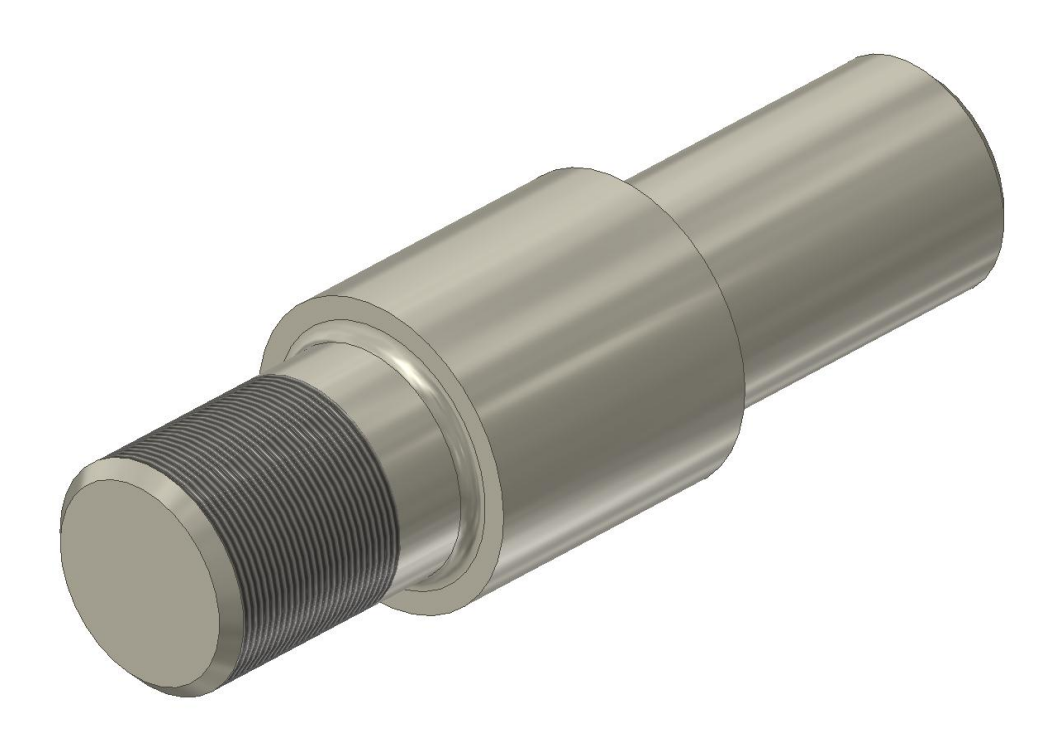

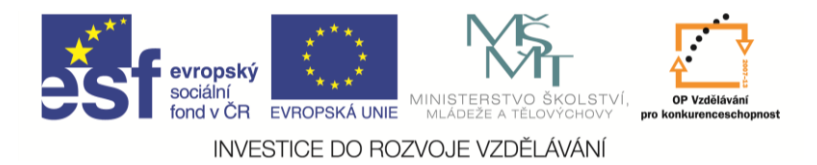

# Díra

Příkaz slouží k vytvoření děr, které mohou být zahloubené, se závitem a podobně. Nejprve si vytvoříme hranol 100 × 100 × 30 mm a na jeho největší stěně založíme nový náčrt.

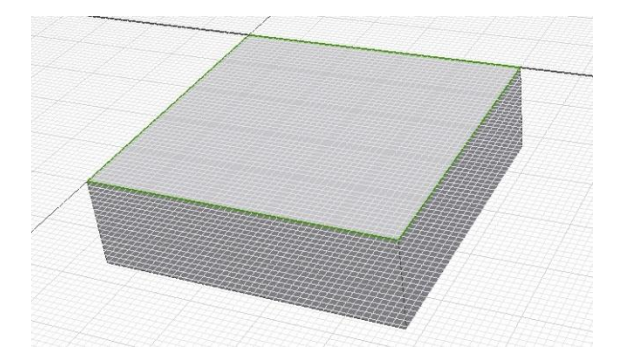

Nyní potřebujeme zadat středy děr. Nejjednodušeji nakreslíme a zakótujeme obdélník a na jeho vrcholy přidáme body příkazem bod, středový bod (vše ještě v rámci náčrtu). Body jsou znázorněny pomocí křížku, který příliš není vidět.

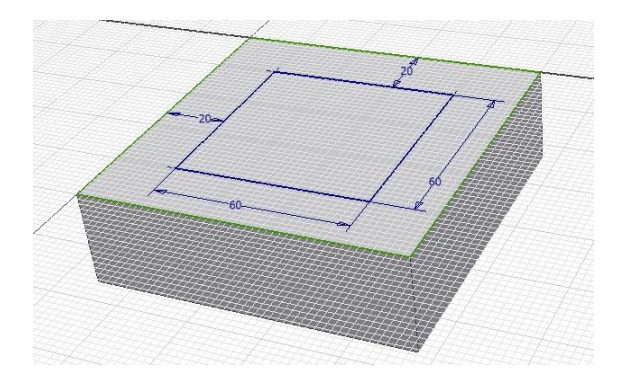

Ukončíme náčrt a zadáme příkaz otvor. Automaticky se nám vyberou všechny středy děr. V dialogovém panelu můžeme zadat typ díry, například zahloubená bez závitu a zadat její rozměry. Díry zhotovte "skrz vše"!

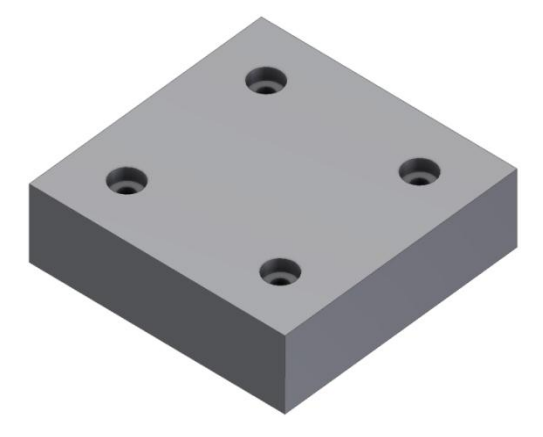

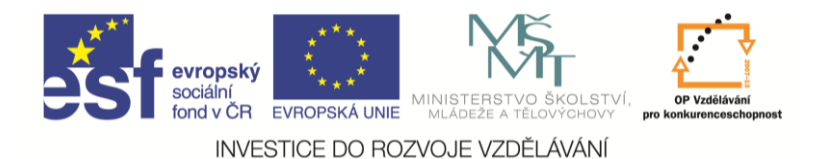

## Skořepina

Skořepina nám umožní vytvářet tenkostěnné konstrukce. Použijeme příkaz skořepina na předchozí model. Tloušťku stěny zadáme 3 mm a odebereme horní plochu, abychom viděli dovnitř. Dostaneme následující:

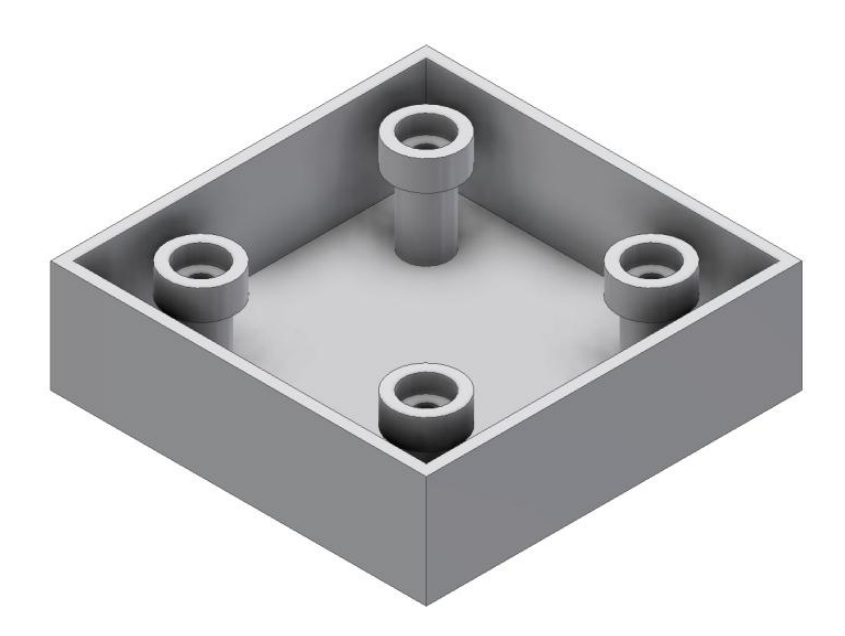

# Žebro

Tento příkaz se dá často s výhodou použít nejen k tvorbě žeber. Od načrtnuté geometrie vysune žebro směrem do materiálu. Budeme pokračovat v předchozím modelu. Založíme nový náčrt na horní ploše modelu. Příkazem promítnout geometrii promítneme z každého zahloubení jednu kružnici, je jedno kterou. Středy kružnic spojíme do obdélníku příkazem čára.

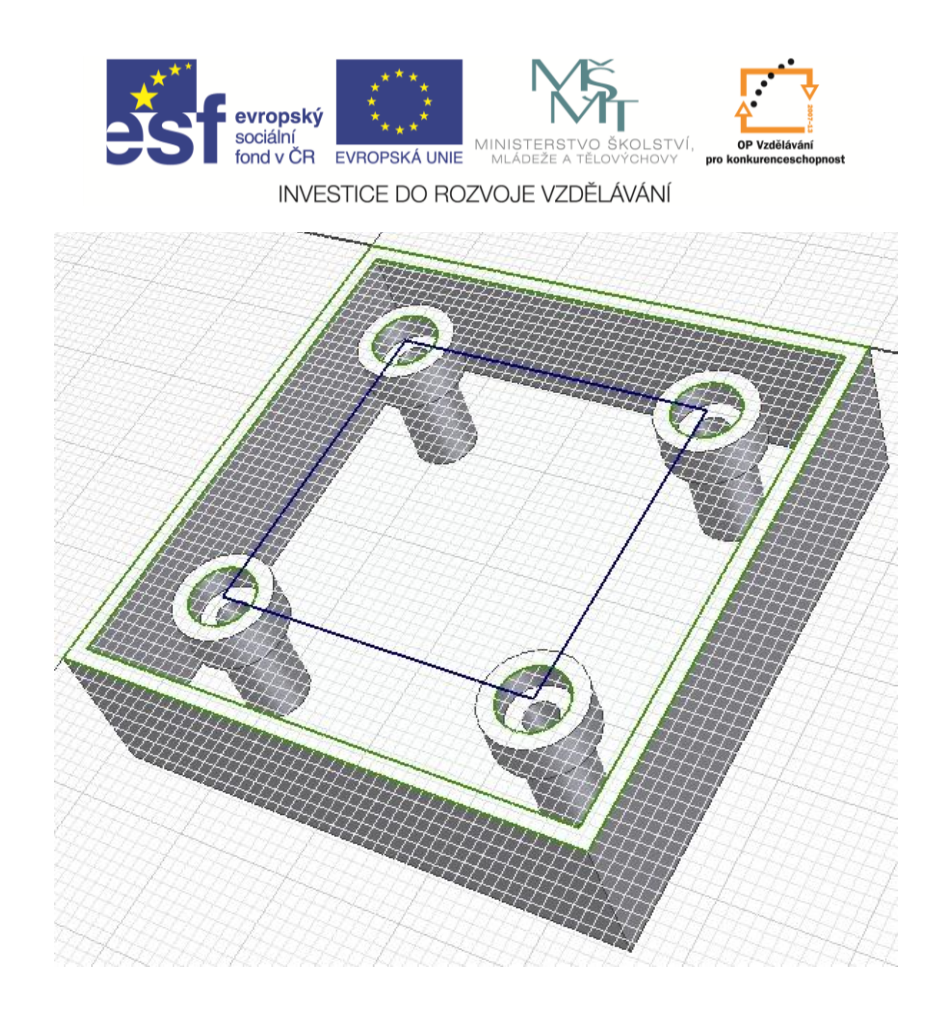

Ukončíme náčrt a použijeme příkaz žebro. V dialogovém okně vybereme profil a pak směr tak, aby předkreslené žebro odpovídalo tomu, co požadujeme.

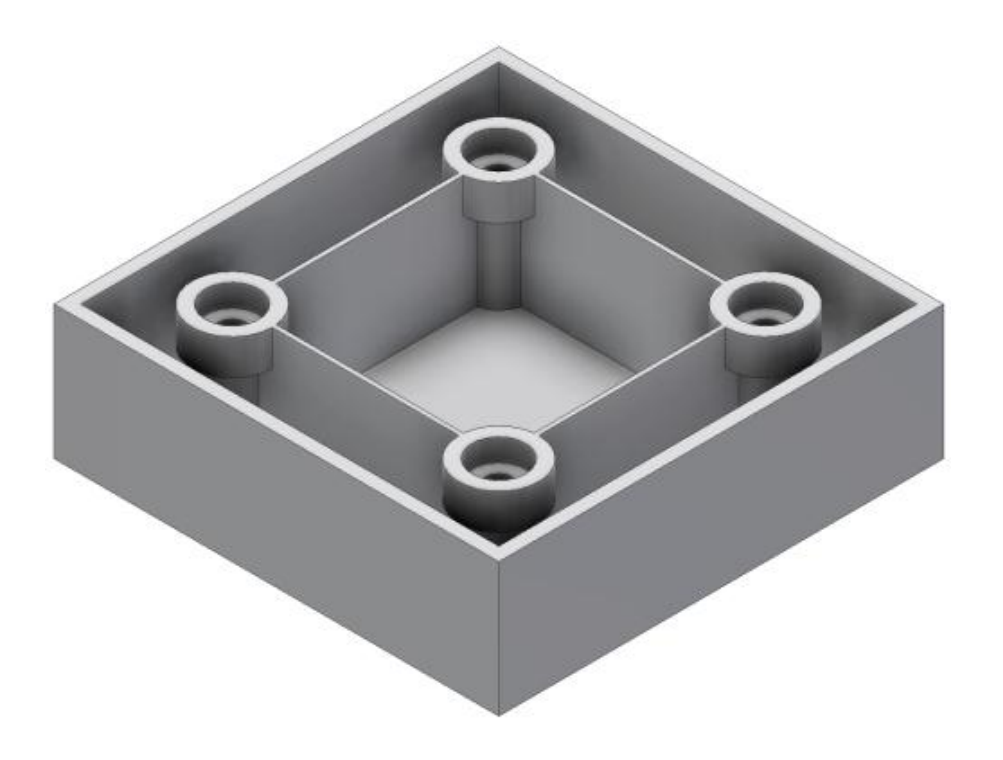